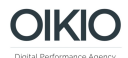

## **Ohjeet Google Analytics-tunnusten antamiseen**

- 1. Kirjaudu sisään Google Analytics-tilillenne osoitteessa http://analytics.google.com/
- 2. Mene Admin / Ylläpitäjä -osioon ylänavigaatiosta. Saavut alla kuvattuun näkymään. Klikkaa sieltä Account / Tili sarakkeen alta User Management / Käyttäjähallinta -linkkiä.

| Google Analytics Home Reporting | Custom | nisation Admin 🔶 1  |  | joona@oikio.fi<br>OIKIOn sivustot - http://www.oikio.fi<br>OIKIO.fi | \$ |
|---------------------------------|--------|---------------------|--|---------------------------------------------------------------------|----|
| Administration<br>OIKIO         |        |                     |  |                                                                     |    |
| ACCOUNT                         |        | PROPERTY            |  | VIEW                                                                |    |
| OIKIO +                         |        | OIKIOn sivustot     |  | OIKIO.fi 👻                                                          |    |
| Account Settings                |        | Property Settings   |  | View Settings                                                       |    |
| 😬 User Management 🔶 2           |        | User Management     |  | Liser Management                                                    |    |
| Y All Filters                   |        | .jS Tracking Info   |  | Goals                                                               |    |
| Change History                  |        | PRODUCT LINKING     |  | Content Grouping                                                    |    |
| Rubbish Bin                     |        | AdWords Linking     |  | Y Filters                                                           |    |
|                                 |        | AdSense Linking     |  | Channel Settings                                                    |    |
|                                 |        | Ad Exchange Linking |  | E-commerce Settings                                                 |    |
|                                 |        | CO All Products     |  | Dd Calculated Metrics BETA                                          |    |
|                                 |        | Postbacks           |  | PERSONAL TOOLS & ASSETS                                             |    |

3. Saavut alla näytettävään näkymään. Kirjoita sivun alareunassa olevaan osoitekenttään <u>oikio@oikio.fi</u> .

|   | Administration > User Management |                                        |                                                                                                    |                                                   |                   |                          |                | •         |       |    |
|---|----------------------------------|----------------------------------------|----------------------------------------------------------------------------------------------------|---------------------------------------------------|-------------------|--------------------------|----------------|-----------|-------|----|
|   | UKIU                             |                                        |                                                                                                    |                                                   |                   |                          |                |           |       |    |
|   | ACCOUNT                          |                                        |                                                                                                    |                                                   |                   |                          |                |           |       |    |
| 4 | 0ікіо -                          |                                        |                                                                                                    |                                                   |                   |                          |                | ٩         |       |    |
|   |                                  |                                        | Email 1                                                                                                    | Account Permissions                               |                   |                          |                |           |       |    |
|   | Account Settings                 | 1.                                     | ilpo@oikio.fi                                                                                                  | Manage Use                                        | ers, Edit, Collab | oorate, Read & Analyse 🔻 |                | delete    |       |    |
|   | User Management                  | 2.                                     | ilporyynanen@gmail.c<br>om                                                                                     | Manage Use                                        | ers, Edit, Collab | oorate, Read & Analyse 🔻 |                | delete    |       |    |
|   | Y All Filters                    | 3.                                     | joona@oikio.fi                                                                                                 | Manage Use                                        | ers, Edit, Collab | oorate, Read & Analyse 🔻 |                | delete    |       |    |
|   | Change History                   |                                        | juha@oikio.fi                                                                                                  | Manage Users, Edit, Collaborate, Read & Analyse 🔻 |                   | delete                   |                |           |       |    |
|   | •                                | 5.                                     | niilo@oikio.fi                                                                                                 | Manage Users, Edit, Collaborate, Read & Analyse 🔻 |                   |                          | delete         | delete    |       |    |
|   | Rubbish Bin                      | 6.                                     | oikio@oikio.fi                                                                                                 | Manage Use                                        | ers, Edit, Collab | oorate, Read & Analyse 🔻 |                | delete    |       |    |
|   |                                  |                                        |                                                                                                    |                                                   |                   | Show rows: 10 ᅌ          | Go to: 1 1-6 o | f 6 🔇 🖌 🔪 |       |    |
|   |                                  | 1. Kirjoita osoitteeksi oikio@oikio.fi |                                                                                                    |                                                   |                   |                          |                |           |       |    |
|   |                                  | Add permissions for                    |                                                                                                    |                                                   |                   |                          |                |           |       |    |
|   |                                  | Us                                     | Oikio@oikio.fi Manage Users, Edit, Collaborate, Read & Analys User email that is registered in Google accounts |                                                   |                   |                          |                | 2. Klik   | kaa   |    |
|   | 3. Laita ruksi<br>tähän ja       |                                        | Notify this user by email                                                                                      |                                                   |                   |                          |                | pudot     | isval | ik |
|   |                                  |                                        | Collaborate                                                                                                    |                                                   |                   |                          | Paraote        | A COLORI  |       |    |

OIKIO

- 4. Anna kentän oikealla puolella olevasta pudotusvalikosta kaikki oikeudet.
- 5. Laita ruksi "Notify this user by email" / "Ilmoita käyttäjälle sähköpostilla"-kenttään
- 6. Klikkaa "Add" / "Lisää"-nappia sivun alareunasta.
- 7. Tämän jälkeen OIKIO saa käyttöoikeudet teidän Google Analytics-tiliinne.